# NAVISION-ERP WORK FROM HOME (WFH)

**OFFICIAL COMPUTERS:** Official laptop users accessing NAV (already installed in system), follow the process below:

**Pre-requisites:** 

Hardware:

- Laptop/Desktop with Internet Connection

## Software:

- Chrome Browser

### Process:

- 1. Connect to Internet.
- 2. VPN client (software for network connectivity) need to be installed by IT
- 3. Connect the VPN client
- 4. Click on NAV shortcut and start using the application.

### **OWN COMPUTERS:** Users using home computers, need to follow below process

#### **Pre-requisites:**

Hardware:

- Laptop/Desktop with Internet Connection

#### Software:

- Chrome Browser

# Process:

- 1. Connect to Internet
- 2. Open the below link in chrome and login in with your existing credentials and start using the NAVISION.

https://navweberp.sterlingholidays.com/DynamicsNAV71/WebClient/

### **Refer snapshot below:**

| S https://navweberp.sterlingholida                                                | ŭ                                                                                                    |
|-----------------------------------------------------------------------------------|----------------------------------------------------------------------------------------------------|
| $\leftarrow$ $\rightarrow$ C $($ https://navweberp.sterlingholidays.com/DynamicsN | IAV71/WebClient/                                                                                              |
|                                                                                   | Sign in   https://navweberp.sterlingholidays.com   Username   shrii/vasudevan.k   Password   Sign in   Cancel |

3. Post login with credentials, click on search button to refer all pages and reports.

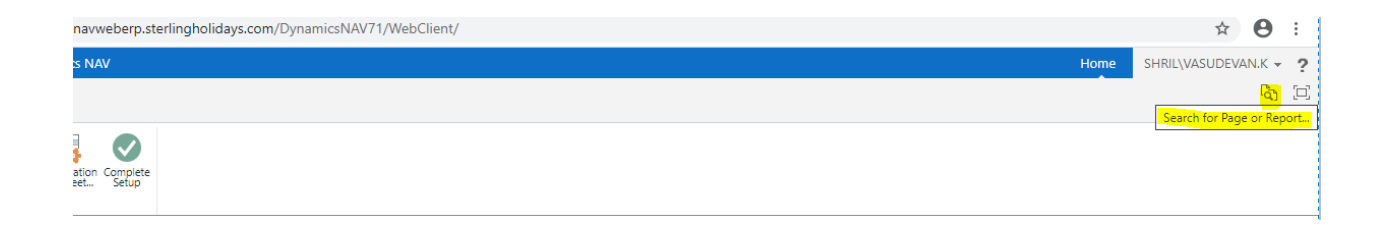

4. Search the required page, application will load all relevant pages, double click and use the page.

| S  | ear      | ch for Page or Report             |     |                      |       |          |                                           |   | × |
|----|----------|-----------------------------------|-----|----------------------|-------|----------|-------------------------------------------|---|---|
| Ту | /pe p    | bage or report name to start sear | ch: |                      |       |          | purchase                                  |   | ] |
|    | 94       | search results:                   | All | Reports and Analysis | Lists | Document | s Archive Administration Tasks            |   |   |
|    |          | Name                              |     |                      |       |          | Department                                |   |   |
|    | i.       | InterState Sales and Purchases    |     |                      |       |          | General Ledger/Reports/VAT Reporting      |   |   |
|    | <u>.</u> | IntraState Sales and Purchases    |     |                      |       |          | General Ledger/Reports/VAT Reporting      |   |   |
|    | 1        | Purchase Book VAT                 |     |                      |       |          | General Ledger/Reports/VAT Reporting      |   |   |
|    |          | Purchase Invoices                 |     |                      |       |          | Departments/Financial Management/Payables |   |   |
|    |          | Purchase Credit Memos             |     |                      |       |          | Departments/Financial Management/Payables |   |   |
|    | 1        | Vendor - Purchase List            |     |                      |       |          | Financial Management/Payables/Reports     |   | _ |
|    |          | Purchase Statistics               |     |                      |       |          | Financial Management/Payables/Reports     | - | Ŧ |
|    |          | Vendor/Item Purchases             |     |                      |       |          | Financial Management/Payables/Reports     |   |   |
|    | -<br>1   | Purchase Invoice Nos.             |     |                      |       |          | Financial Management/Payables/Reports     |   |   |
|    |          | Purchase Credit Memo Nos.         |     |                      |       |          | Financial Management/Payables/Reports     |   |   |
|    |          |                                   |     |                      |       |          |                                           |   |   |

# Create shortcut on desktop:

To create shortcut, Open Chrome  $\rightarrow$  click on "... dots "  $\rightarrow$  More options  $\rightarrow$  create shortcut

|                 |        |            |            | - C     | p >     | < |
|-----------------|--------|------------|------------|---------|---------|---|
|                 |        |            |            | \$      | Θ       |   |
|                 |        | New tab    |            |         | Ctrl+T  |   |
|                 |        | New windo  | ow         |         | Ctrl+N  |   |
|                 |        | New incog  | nito windo | w Ctrl+ | Shift+N |   |
|                 |        | History    |            |         |         | ► |
|                 |        | Downloads  |            |         | Ctrl+J  |   |
|                 |        | Bookmarks  | s          |         |         | ۲ |
|                 | Zoom   | - 10       | 0% +       | 53      |         |   |
|                 |        | Print      |            |         | Ctrl+P  |   |
| lenter          |        | Cast       |            |         |         |   |
|                 |        | Find       |            |         | Ctrl+F  |   |
|                 |        | Open in W  | EBNAV      |         |         |   |
| Save page as    | Ctrl+S | More tools | 5          |         |         | • |
| Create shortcut |        | Edit       | Cut        | Сору    | Past    | e |

5. Give name as WEBNAV and save, Shortcut will be created on desktop.

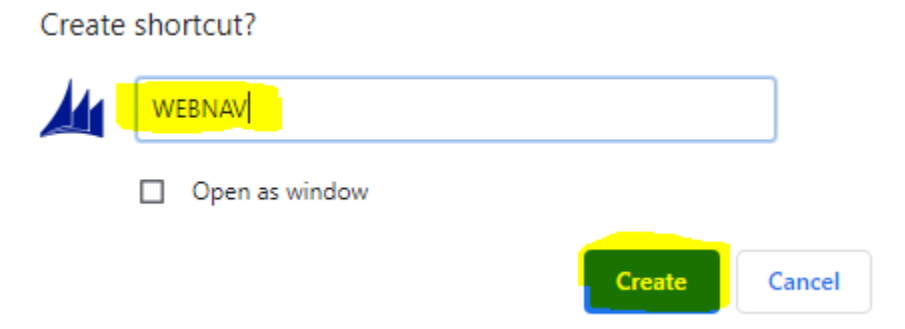

6. Next time onwards click on WEBNAV shortcut and start using the NAV application.